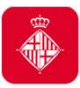

# 3.1 Tràmit accés a sol·licituds telemàtiques específiques

En el cas que haguéssiu presentat inicialment la sol·licitud de la subvenció de manera telemàtica específica, heu de continuar presentant la documentació mitjançant el **tràmit d'accés a les sol·licituds telemàtiques específiques**.

En el moment d'accedir-hi, i per tal de verificar la identitat d'accés, se us demanarà el **mateix NIF/NIE i certificat digital** amb el que vau presentar la sol·licitud inicial de la subvenció, així com el **número de tràmit** que el sistema us va facilitar per registrar-la.

Podeu accedir-hi a través de dos canals:

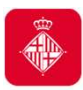

# 3.1 Tràmit accés a sol·licituds telemàtiques específiques

• Oficina Virtual de tràmits

https://seuelectronica.ajuntament.barcelona.cat/oficinavirtual/ca/, on podeu optar per:

> Cercar el tràmit: Subvencions per a l'enfortiment i reactivació de l'economia social i solidària:

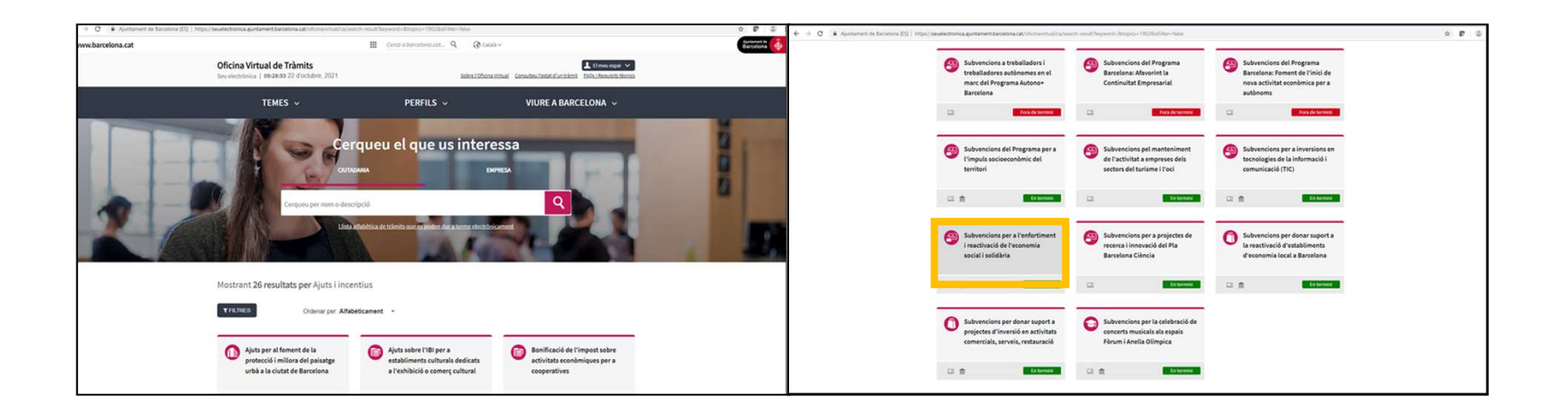

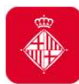

# 3.1. Tràmit accés a sol·licituds telemàtiques específiques

#### • Oficina Virtual de tràmits (continua)

- Entrar a El meu espai des de l'Oficina Virtual de Tràmits. En aquesta carpeta, hi trobareu tota la informació relativa als tràmits que heu fet de manera telemàtica:
  - Podreu accedir als documents que heu adjuntat i al vostre justificant de registre.
  - Podreu consultar el número de referència del tràmit de sol·licitud.
  - També **podeu accedir-hi** des del web de l'Ajuntament:
  - http://www.bcn.cat/carpeta\_empreses

http://www.bcn.cat/carpeta\_ciutada

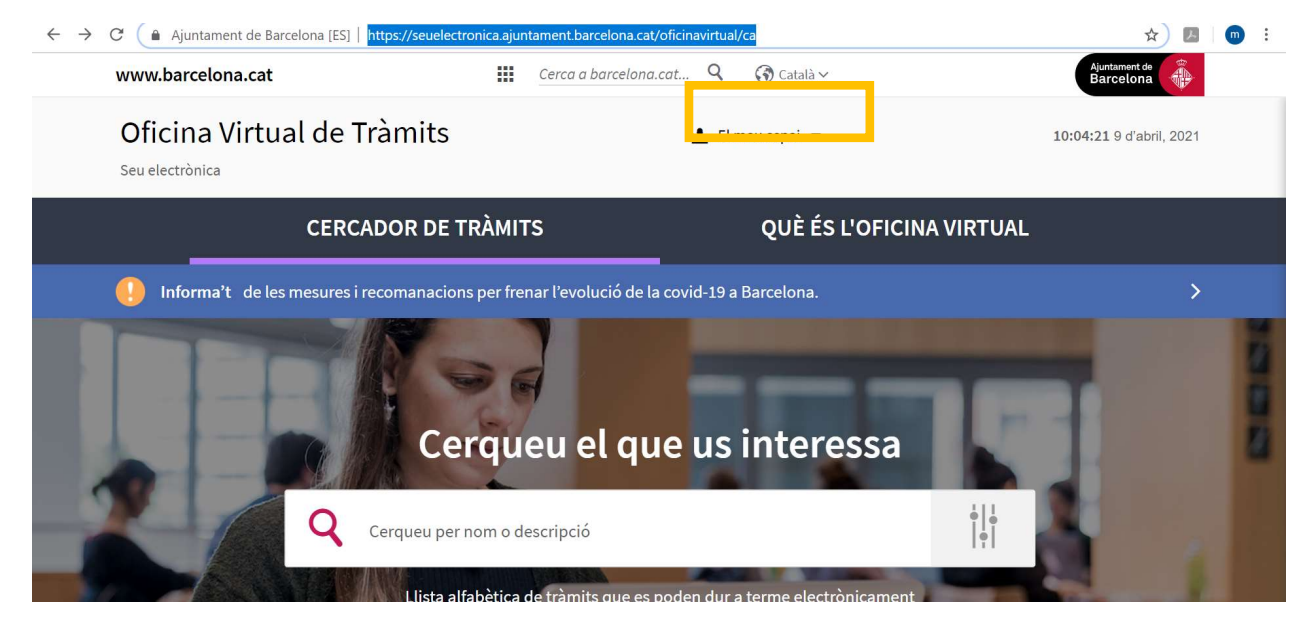

#FemAvançarLESS

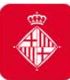

Seu electrònica <u>https://seuelectronica.ajuntament.barcelona.cat/ca/registre-electronic</u>, on haureu d'anar a l'apartat Registre electrònic i Tràmits telemàtics, seleccionar el tràmit telemàtic específic Accés a les sol·licituds telemàtiques específiques i cercar la convocatòria: Subvencions per a l'enfortiment i reactivació de l'economia social i solidària:

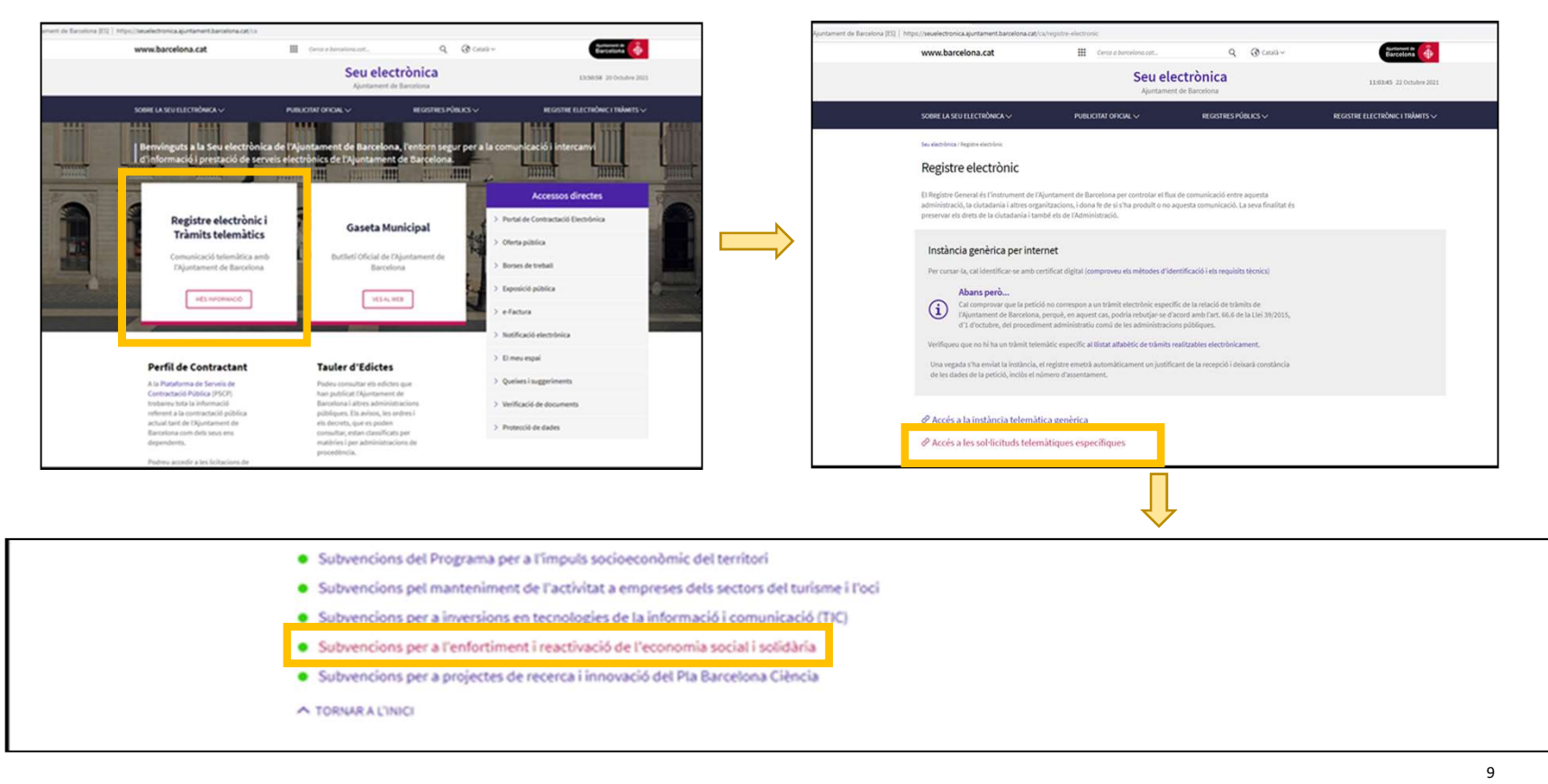

#FemAvançarLESS

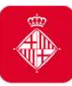

### 3.1. Tràmit accés a sol·licituds telemàtiques específiques

- En ambdós casos, us dirigeix a la pàgina principal del tràmit específic de la convocatòria Subvencions per a l'enfortiment i reactivació de l'economia social i solidària, on podreu accedir mitjançant el botó Inicieu el tràmit.
- A continuació, cal que us identifiqueu amb el mateix NIF/NIE i certificat digital amb el que vau presentar la sol·licitud inicial de la subvenció:

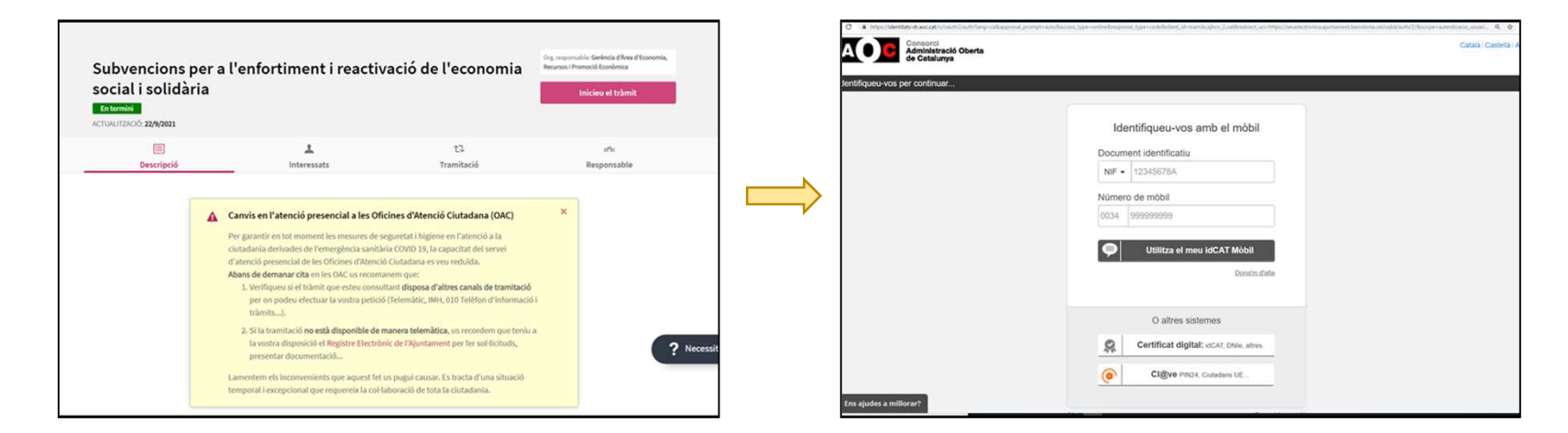

• Una vegada us hagueu identificat, cal que accediu a la pàgina que fa referència a la convocatòria i aneu a l'apartat d'Annexió de documents a sol·licituds enregistrades.

| Bubvencions per a l'enfortiment i reactivació de l'economia social i solidària,<br>onvocatòria 2021       Renvingut         Subvencions a les entitats dedicades a l'àmbit de la Justicia Global i la Cooperació<br>Internacional       Renvingut         Pas 1 -<br>Selecccioneu una opció:       Sol·licitud de subvenció : us permetrà tramitar la sol·licitud de subvenció dins del<br>termini de presentació de sol·licituds de la convocatòria.       Veure la descripció<br>d'aquest tràmit -<br>Consultes         Nanexió de documents a sol·licitud se persentada per registre telemàtic.       Dubtes amb aquest<br>tràmit -<br>consultes i incidàncie         Sol·licitud de subvenció.       Us permetrà annexar<br>accumentació de adorinenta una sol·licitud ja<br>presentació de adorinenta a sol·licitud<br>de subvenció dins del termini de<br>presentació de sol·licitud préviament<br>descarregats.       Us permetrà aportar documenta a<br>sol·licitud caldrà que annexeu els<br>documents de sol·licitud préviament<br>descarregats.       Us permetrà annes el número<br>de referància del tràmit.         Caldrà que tingues u am à el número<br>de referància del tràmit per internat<br>corresponent a la sol·licitud de<br>subvenció.       Caldrà que tingues u am à el número<br>de referància del tràmit per internat<br>corresponent a la sol·licitud de                                                                                                    | es   professionals   <u>Ciutadania</u>                                                                                                    |                                                                                                    |                                                                                                 |
|----------------------------------------------------------------------------------------------------|----------------------------------------------------------------------------------------------------|----------------------------------------------------------------------------------------------------|-------------------------------------------------------------------------------------------------|
| Important       Important                                                                                                    | ubvencions per a l'enfortiment i reactivac<br>onvocatòria 2021                                                                                                    | ió de l'economia social i solidària,                                                                                                    |                                                                                                 |
| Sortir  Sol-licitud de subvenció.  Sol-licitud de subvenció.  Magermetrà presentació de sol-licituds registrades: us permetrà annexar ocumentació que complementi una sol-licitud se persentada per registre telemàtic.  Manexió de documents a sol-licituds registrades: us permetrà annexar ocumentació que complementi una sol-licitud persentada per registre telemàtic.  Manexió de documents a Sol-licitud de subvenció.  Manexió de documents a Sol-licituds enegistrades.  Consultes i incidèncie  Consultes annexeu els documents de sol-licitud prèviament descarregats.  Continuar                                                                                                    | ubvencions a les entitats dedicades a l'ân<br>iternacional                                                                                                    | abit de la Justicia Global i la Cooperació                                                                                                    | Benvingut                                                                                       |
| Consultes I incidêncie Consultes I incidêncie | Per 1<br>Per 2<br>Per 3<br>Per 3<br>Per 3<br>Per 4<br>Per 3<br>Per 4<br>Per 4<br>Pe | mitar la sol·licitud de subvenció dins del<br>convocatòria.<br>j <b>istrades:</b> us permetrà annexar<br>ud ja presentada per registre telemàtic.                                                                                                    | Sortir<br>Veure la descripció<br>d'aquest tràmit a<br>Consultes<br>Dubtes amb aquest<br>tràmit? |
|                                                                                                    | Sol-licitud de subvenció.<br>Us permetrà presentar la sol·licitud<br>de subvenció dina del termini de<br>presentació de sol·licituds de la<br>convocatòria. Per fer efectiva la<br>sol·licitud caldrà que annexeu els<br>documents de sol·licitud prèviament<br>descarregats.                                                                                                    | Annexió de documents a<br>gol·licituds enregistrades<br>Us permetrà aportar documentació<br>complementària a una sol·licitud ja<br>presentada al registre telemàtic de<br>l'Ajuntament de Barcelona<br>mitjançant l'opció "Sol·licitud de<br>Subvenció" d'aquest tràmit.<br>Caldrà que tingueu a mà el número<br>de referència del tràmit per internet<br>corresponent a la sol·licitud de<br>subvenció. | Consultes I incidencie                                                                          |

Per a aquest tràmit, cal que us identifiqueu amb el mateix NIF/NIE i certificat digital amb que vau fer la sol·licitud inicial

Necessitareu **el número de referència del tràmit** de sol·licitud, que trobareu al **justificant de registre** i a la **vostra carpeta**.

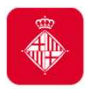

# 3.2 Tràmit accés instància telemàtica genèrica

En el cas que haguéssiu presentat inicialment la sol·licitud de la subvenció de manera telemàtica genèrica, heu de continuar presentant la documentació mitjançant el **tràmit d'accés a les sol·licituds telemàtiques genèriques.** En el moment d'accedir-hi, i per tal de verificar la identitat d'accés, se us demanarà un **certificat digital** obtingut prèviament, d'acord amb les instruccions de l'Oficina Virtual de Tràmits.

#### **Molt important:**

1) En el moment del tràmit haureu d'indicar a qui dirigiu aquest tràmit amb el **nom de la convocatòria específica i codi carpeta: 178** 

2) Per tal de poder fer seguiment del vostre expedient, us demanem que un cop registrats els documents i obtingut el full de registre confirmatori ens ho comuniqueu al **correu**: <u>Subvencions ec solidaria@bcn.cat</u> **adjuntant aquest full de registre** que conté les vostres dades i documents

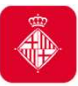

### 3.2. Tràmit accés instància telemàtica genèrica

És obligatori per a les persones jurídiques **en el cas que el NIF/NIE i el certificat digital** d'accés no sigui el mateix amb el qual vau registrar la sol·licitud inicial de la subvenció, i és recomanable per a les persones físiques que vau iniciar la sol·licitud de la subvenció de manera presencial.

 Cal que accediu a la Seu Electrònica <u>https://seuelectronica.ajuntament.barcelona.cat/ca/registre-electronic</u>, on haureu d'anar a l'apartat Registre electrònic i Tràmits telemàtics i seleccionar el tràmit telemàtic genèric Accés a la instància telemàtica genèrica.

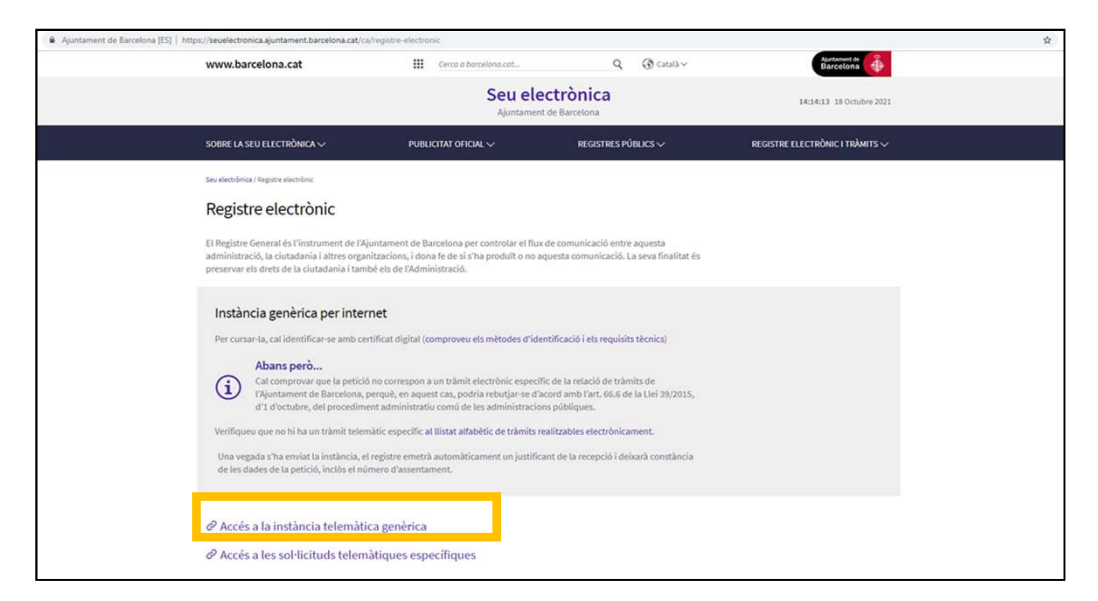

#FemAvançarLESS

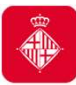

# 3.2. Tràmit accés instància telemàtica genèrica

• A continuació, cal que us identifiqueu amb el vostre NIF/NIE i certificat digital obtingut prèviament, d'acord amb les instruccions de l'Oficina Virtual de Tràmits.

| IUE     | situiqued-vos anto el mobil                                                                           |  |
|---------|----------------------------------------------------------------------------------------------------|--|
| Docum   | ent identificatiu                                                                                     |  |
| NIF -   | 12345678A                                                                                             |  |
| Númer   | o de mòbil                                                                                            |  |
| 0034    | 999999999                                                                                             |  |
|         | <u>Dona'm d'alta</u>                                                                                  |  |
|         | Donatm d'alta<br>O altres sistemes                                                                    |  |
| 8       | O altres sistemes<br>Certificat digital: idCAT, DNie, altres.                                         |  |
| \$<br>• | O altres sistemes O altres sistemes Certificat digital: i6CAT, DNie, attes. Cl@ve PIN24, Clutadans UE |  |

 Una vegada hagueu presentat la documentació mitjançant la instància telemàtica genèrica, podeu consultar, a peu de pàgina, l'estat del tràmit si introduïu el número de sol·licitud que vau obtenir en la pantalla de finalització del tràmit, o bé a través del vostre espai personal.

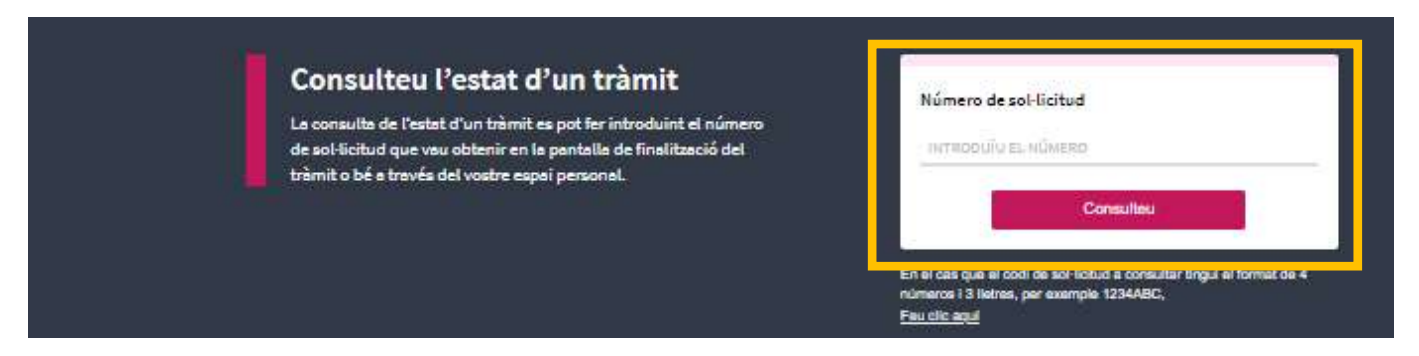

#FemAvançarLESS